## بروشور شماره ۳

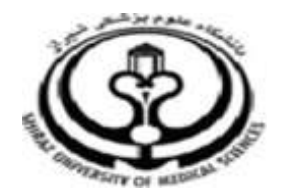

دانشگاه علوم پزشکی شیراز

دانشکده پزشکی

آشنایی با نرم افزار

## ENDNOTE 🕇

نرم افزار مدیریت اطلاعات و استنادهای

علمى

مرداد ۱۳۹۵

تهیه کننده: سارا کریم زاده

کارشناسی ارشد کتابداری و اطلاع رسانی

/ <u>Medlib16@sums.ac.ir</u> ` karimzadeh\_2860@yahoo.com

- ≺ انتقال نتایج جستجو از سایت Google Scholar
- برای این کار ابتدا باید به قسمت تنظیمات این سایت وارد شوید.

در قسمت Bibliography manager یا مدیر فهرست

منابع گزینه Show links to import citations into را

روی اندنوت تنظیم نمایید و کلید Save را کلیک نمایید.

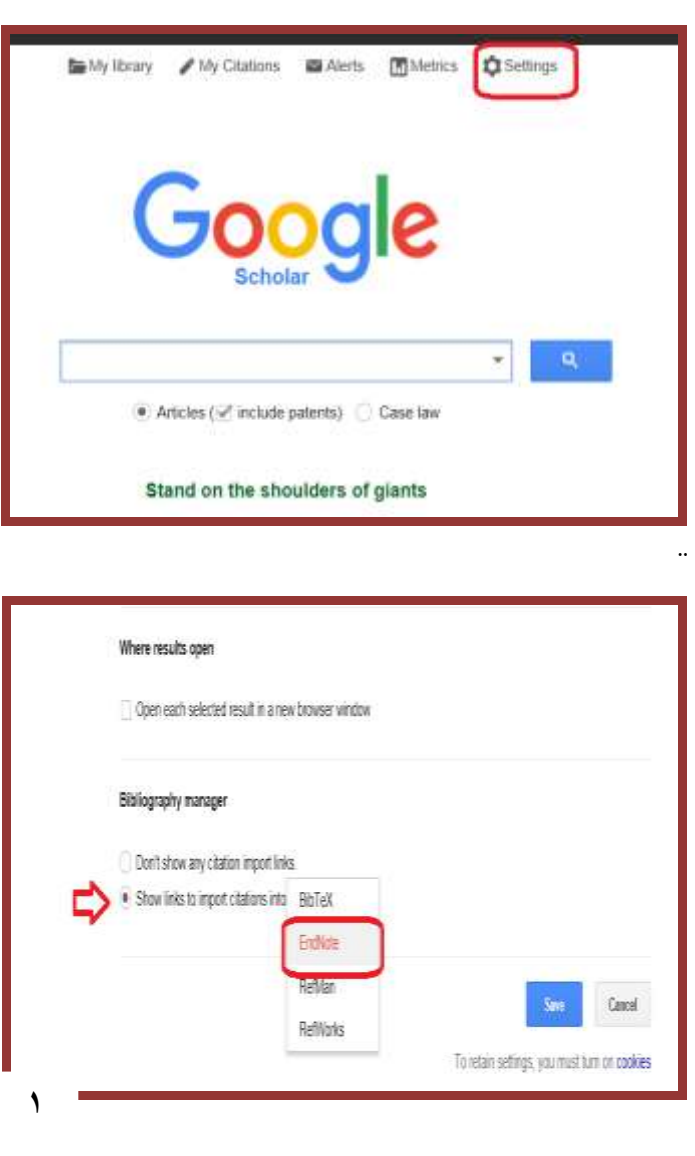

 Import into بعد از جستجو ی کلید واژه مورد نظر گزینه Tendnote را Save در زیر هر رفرنس را کلیک نمایید و کلید Endnote را Save در زیر هر رفرنس را کلیک نمایید و کلید Endnote را یونید.
 Abut 2570000 results (0.04 sec)
 Embryonic stem cell lines derived from human blastocysts
 A Thomson, J Itskovitz-Eldor, SS Shapro...-..., 1998 - science science nag og
 Abstat Human blastocyst-derived, plurpotent cell lines are described that have normal kayotypes, express high levels of telomerase activity, and express cell surface markers that characterize primate embryonic stem cells but do not characterize other early lineages.... Cited by 12833 Related articles All 46 versions (port into EndNote) (aved More)

 مراحل انتقال اطلاعات مانند انتقال از Pubmed است، فقط در قسمت Import option از گزینه Refer/BibIX استفاده نمایید.
 نکته:
 ۱گر نام پایگاهی که نتایج را از آن ذخیره می نمایید در لیست اگر نام پایگاهی که نتایج را از آن ذخیره می نمایید در لیست Import Option موجود نبود، می توانید از فیلتر Reference Manager (RIS) برای فایل هایی با پسوند Intis (alitic ality) و یا Reference Import برای فایل هایی با پسوند enw. (مانند citation.enw) جهت فایل هایی با پسوند option. (مانند intiput) مهت

۳. انتقال مستقیم (Direct export) نتایج جستجو از پایگاه های اطلاعاتی به کتابخانه شخصی اسیاری از پایگاه های اطلاعاتی مقالات (مانند , ISI, Scopus سیاری از پایگاه های اطلاعاتی مقالات (مانند , مانند , ISI, Scopus بسیاری از پایگاه های اطلاعاتی مقالات (مانند , مانند , رونی می جستجو را به کتابخانه شخصی فراهم می نمایند. در این روش همزمان با انجام جستجو لازم است که فایل اندنوت شما باز باشد.

- Pubmed انتقال نتایج جستجو از
  - وارد سایت PubMed شوید.
  - جستجوی خود را انجام دهید.
- منابع مورد نظر خود را از نتایج جستجو انتخاب نمایید.
- در بالای صفحه جستجو، گزینه Send to را کلیک نمایید. از قسمت Choose destination گزینه Choose destination را کلیک
   creat file را انتخاب و سپس گزینه Creat file را کلیک نمایید. در این قسمت از شما سوال می شود که کدام عملیات نمایید. در این قسمت از شما سوال می شود که کدام عملیات Open یا Save روی فایل مورد نظر انجام گیرد. گزینه open را انتخاب نمایید. به این صورت رفرنس های انتخابی از open می گردد.

|                                                            | Send to: - Filters: Manage Fil                |
|------------------------------------------------------------|-----------------------------------------------|
| Choose Destina                                             | tion                                          |
| OFile                                                      | ○ Clipboard                                   |
| OCollections                                               | OE-mail                                       |
| Order                                                      | O My Bibliography                             |
| Citation manage                                            | jer                                           |
| Generate a file fo<br>management soft<br>Download 3 citati | r use with external citation<br>ware.<br>ons. |

✓ انتقال نتایج جستجو از سایت Google Scholar

 با توجه به تنظیماتی که بر روی Google Scholar انجام گرفته کافیست در زیر هر رفرنس بر روی گزینه Import into رفرنس کلیک نمایید. در این قسمت به جای ذخیره کردن رفرنس گزینه Open را انتخاب نمایید به این صورت رفرنس مورد نظر به صورت مستقیم به کتابخانه شخصی در اندنوت منتقل می گردد.

- ✓ انتقال نتایج جستجو از سایت Web ofScience (ISI)
- ابتدا جستجوی خود را در این پایگاه های اطلاعاتی انجام می
   دهیم، بعد از انتخاب رفرنس های مورد نظر گزینه Save to
   مورد نظر گزینه other file format> Save to endnote
   ماسد.

|   | Selec | t Page 🛛 🔂 🖴                                                        | Save to Other File For  Add to Marked Lin Save to EndNote desktop                                        |
|---|-------|---------------------------------------------------------------------|----------------------------------------------------------------------------------------------------|
| 2 | t     | FTIR Biospectrosco<br>Pairs of Sensitive a                          | Save to ResearchenD - I wrote these<br>py In Save to Other File Formats<br>Ind Reasoning Save to Three   |
|   |       | By: Farhadi, Ensieh, Ko<br>IRANIAN JOURNAL OF<br>Pages: 213-220 Pub | xbarfard, Farzad, Shirazi, Farshad H<br>F PHARMACEUTICAL RESEARCH Volume: 15 Issue: 1<br>Ished, WIN 2016 |
|   |       | View Abstract                                                       |                                                                                                    |
| 2 | 2     | Synthesis, Crystal S<br>Silver(I) Complex D                         | Structure and Cytotoxicity of a Novel 1D Polymeric<br>erived From 3,5-Diaminocarboxytic Acid             |
|   |       | By: Qian, Wel, Fang, R                                              | ul-Qin                                                                                                   |

| Send to EndNote                                                                         | 0 |
|-----------------------------------------------------------------------------------------|---|
| 2 records selected                                                                      |   |
| Record Content: Author, Title, Source<br>Author, Title, Source, Abstract<br>Send Cancel |   |
| منابعی که انتخاب نموده اید به صورت مستقیم به کتابخانه                                   | • |
| شخصی در اندنوت منتقل می شود. توجه داشته باشید که                                        |   |
| کتابخانه شخصی شما در این حالت باید باز باشد، رفرنس های                                  |   |
| انتخاب شده به زیر گروه Imported reference وارد می                                       |   |
| شود.                                                                                    |   |

لطفا در صورت هر گونه پرسش با بخش فهرستنویسی، خانم کریم زاده داخلی ۳۱۹۶ تماس حاصل فرمایید. دانشکده پزشکی- کتابخانه شهید دکتر گرکانی نژاد

ادامه مطالب در بروشور شماره ۴